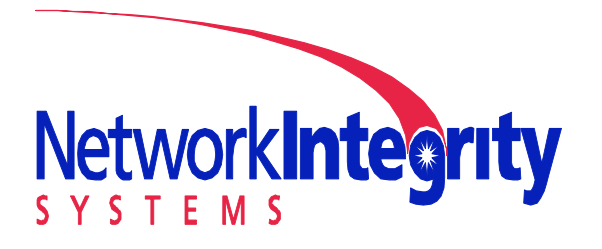

**Network Integrity Systems** 1937 Tate Blvd SE Hickory, NC 28602 Phone: 828.322.2181 Fax: 828.322.5294

info@networkintegritysystems.com www.networkintegritysystems.com

We Bring Security To Light™

## Application Note: Obtaining an Interceptor's MAC Address

Every Ethernet interface has a permanent hardware address called a Media Access Control address (MAC address). MACs are used for low-level Ethernet communications and users do not normally need to know about them, however some applications, such as firewalls, make use of MAC addresses. This application note will show how to acquire the MAC address of an Interceptor.

**Step 1:** Setup the Interceptor on the same network as your PC (section 4 of the Interceptor User Manual, "System Startup & Network Configuration").

Step 2: On your PC, run "cmd.exe".

On Windows XP, click Start->Run and type in "cmd.exe". On Vista/Windows 7, click Start and type in "cmd.exe".

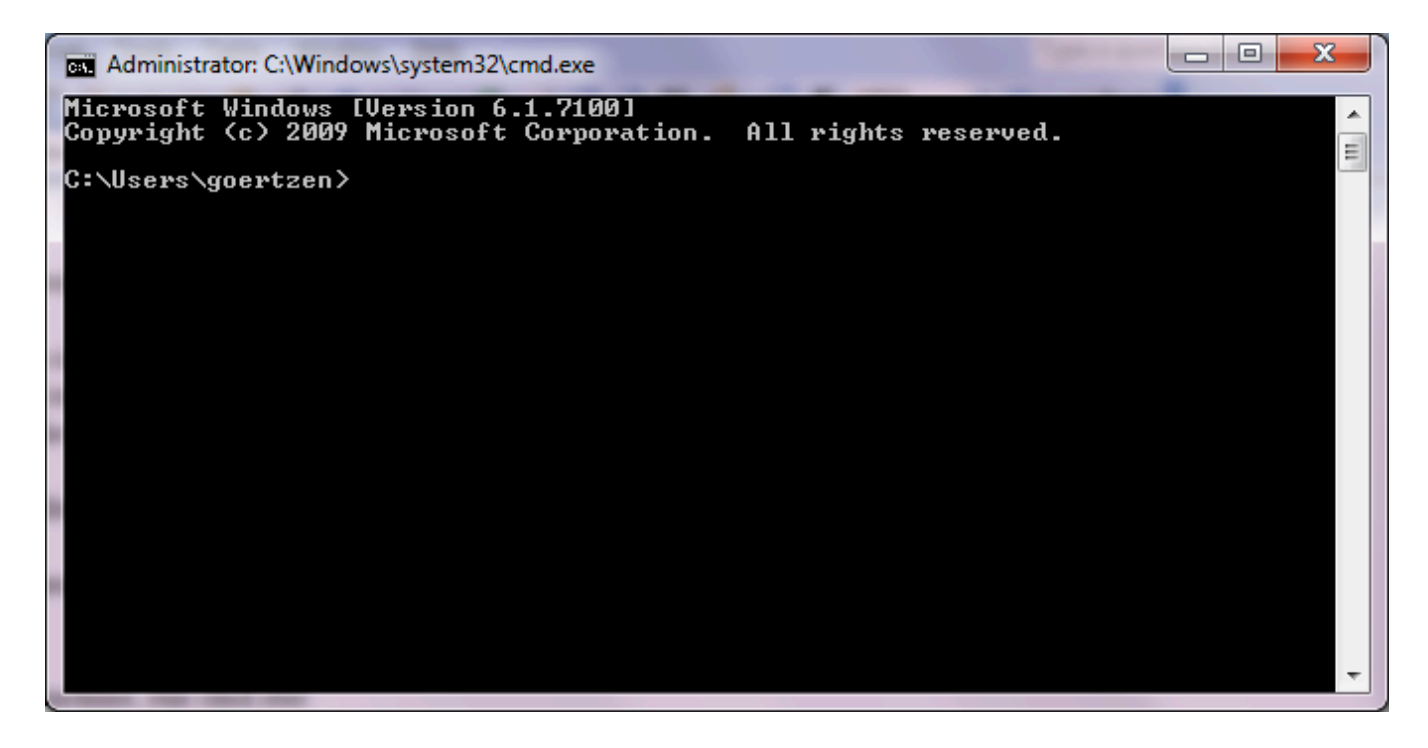

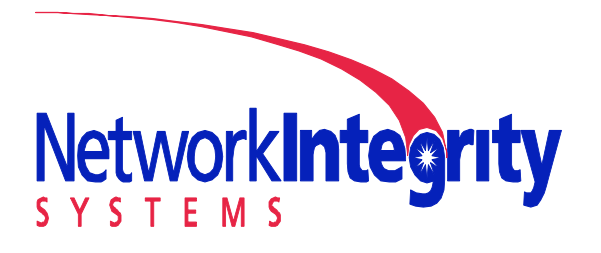

**Network Integrity Systems** 1937 Tate Blvd SE Hickory, NC 28602 Phone: 828.322.2181 Fax: 828.322.5294

info@networkintegritysystems.com www.networkintegritysystems.com

# We Bring Security To Light<sup>™</sup>

Step 3: Ping the Interceptor with the command...

#### C:\> ping <address of interceptor>

This will cause your computer to acquire the Interceptor's MAC address. In the example below, the address of the interceptor is **192.168.1.103**.

| Administrator: C:\Windows\system32\cmd.exe                                                                                                    |                                                                             |
|----------------------------------------------------------------------------------------------------|-----------------------------------------------------------------------------|
| Microsoft Windows [Version 6.1.7100]<br>Copyright (c) 2009 Microsoft Corpora                                                                                                    | ion. All rights reserved.                                                   |
| C:\Users\goertzen\ping 192.168.1.103                                                                                                    |                                                                             |
| Pinging 192.168.1.103 with 32 bytes<br>Reply from 192.168.1.103: bytes=32 t<br>Reply from 192.168.1.103: bytes=32 t<br>Reply from 192.168.1.103: bytes=32 t<br>Reply from 192.168.1.103: bytes=32 t | f data:<br>ne<1ms TTL=64<br>ne<1ms TTL=64<br>ne<1ms TTL=64<br>ne<1ms TTL=64 |
| Ping statistics for 192.168.1.103:<br>Packets: Sent = 4, Received = 4,<br>Approximate round trip times in mill<br>Minimum = Øms, Maximum = Øms, Av                                                  | Lost = 0 (0% loss),<br>-seconds:<br>rage = 0ms                              |
| C:\Users\goertzen>_                                                                                                    |                                                                             |
|                                                                                                    |                                                                             |
|                                                                                                    | *                                                                           |
|                                                                                                    |                                                                             |

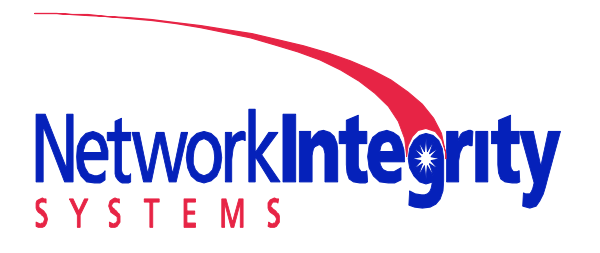

**Network Integrity Systems** 1937 Tate Blvd SE Hickory, NC 28602 Phone: 828.322.2181 Fax: 828.322.5294

info@networkintegritysystems.com www.networkintegritysystems.com

## We Bring Security To Light<sup>™</sup>

Step 4: Display the MAC addresses with the command...

### $C: \ arp -a$

This prints the MAC address, or physical address, for every IP address that your computer knows about. Find the IP address of your Interceptor and the matching MAC address. You may need to scroll the window back if the list is long, as in the case below...

| Administrator: C:\Windows\sy:                                                                                                    | stem32\cmd.exe                                                                                                    |                                                                                                    |   |
|----------------------------------------------------------------------------------------------------|----------------------------------------------------------------------------------------------------|----------------------------------------------------------------------------------------------------|---|
| C:\Users\goertzen><br>C:\Users\goertzen><br>C:\Users\goertzen><br>C:\Users\goertzen><br>C:\Users\goertzen\arp -                                                                                                    | ra                                                                                                    |                                                                                                    |   |
| Interface: 192.168.1.10<br>Internet Address<br>192.168.1.2<br>192.168.1.103<br>192.168.1.106<br>192.168.1.144<br>192.168.1.255<br>224.0.0.22<br>224.0.0.251<br>224.0.0.251<br>224.0.0.255<br>239.255.255.250<br>255.255.255.255 | 5 0xb<br>Physical Address<br>00-22-b0-c6-d9-9f<br>00-1c-c0-7d-36-99<br>00-15-99-39-0f-93<br>00-11-d8-5c-01-98<br>ff-ff-ff-ff-ff-ff<br>01-00-5e-00-00-16<br>01-00-5e-00-00-fb<br>01-00-5e-00-00-fc<br>01-00-5e-7f-ff-fa<br>ff-ff-ff-ff-ff-ff-ff | Type<br>dynamic<br>dynamic<br>dynamic<br>static<br>static<br>static<br>static<br>static<br>static<br>static |   |
| Interface: 192.168.1.10<br>Internet Address<br>192.168.1.2<br>192.168.1.103<br>192.168.1.106<br>192.168.1.144                                                                                                    | 1 0xc<br>Physical Address<br>00-22-b0-c6-d9-9f<br>00-1c-c0-7d-36-99<br>00-15-99-39-0f-93<br>00-11-d8-5c-01-98                                                                                                    | Type<br>dynamic<br>dynamic<br>dynamic<br>dynamic<br>dynamic                                                 | - |